## 学生用户操作手册

在浏览器地址栏输入 http://eta.zju.edu.cn/xgxt 进入 ETA 系统并登陆, 如下图

所示:

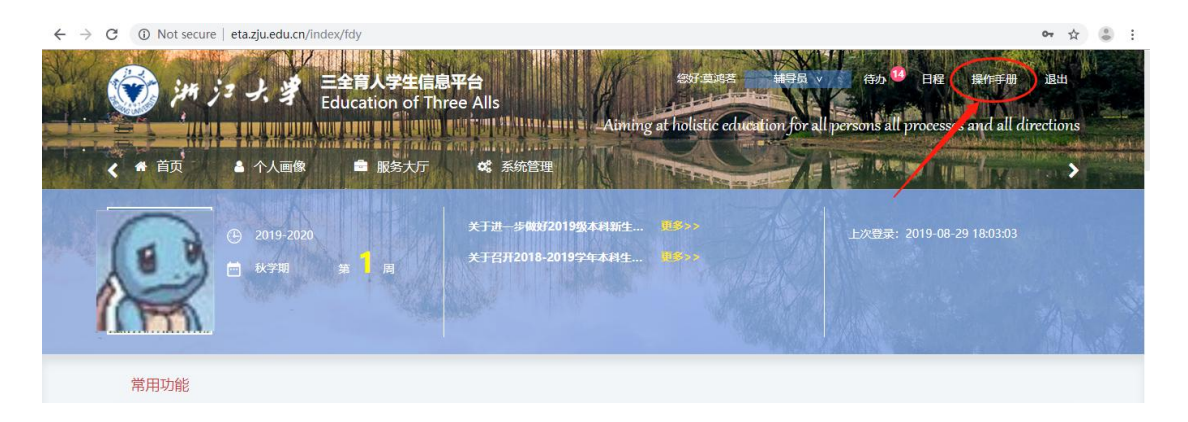

登录账号、密码均为学生统一身份认证账号和密码!成功登录后请点击右上角"操

作手册",如图所示:

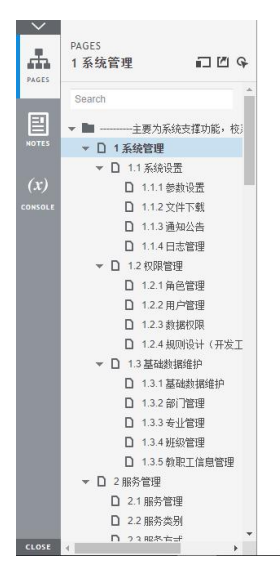

下拉到 7.11 评奖评优申请 (学生), 如图所示:

| $\sim$  | PAGES                                                                                                    | <b>7.11</b> 评奖评优申请                                                                                                    | -   |
|---------|----------------------------------------------------------------------------------------------------|----------------------------------------------------------------------------------------------------|-----|
| PAGES   | 7.11 评奖评优申请 🗊 🖆 🗣                                                                                                    | 功能说明:                                                                                                    | - 1 |
| =       | □ 7.5.6 申请与审核开关<br>□ 7.5.7其他沿罢                                                                                          | 按照评奖的类别分菜单,在服务大厅里,进行评奖申请。                                                                                                    | - 1 |
| NOTES   | □ 7.6参评名单维护<br>□ 7.6参评名单维护                                                                                              | 使用人:                                                                                                    | - 1 |
| (x)     | □ 7.8学生评价维护<br>□ 7.8学生评价维护                                                                                              | 学生。                                                                                                    | - 1 |
| CONSOLE | □ 7.9 学生评问 提交记录<br>□ 7.10学院人教设置                                                                                         | 操作步骤:                                                                                                    | - 1 |
|         | <ul> <li>□ 7.17#梁坪优甲腈(字至</li> <li>□ 7.12#梁坪优审提</li> <li>□ 7.13#梁坪代管理</li> <li>□ 7.14%计汇息</li> <li>▼ □ 8 学生资助</li> </ul> | <ol> <li>登录系统,点击服务大厅,服务类别选择'评奖评优"。选择对应的申请类别。</li> <li>选择对应的申请奖项,系统判断是否符合条件,符合条件,可以进入下一步。</li> <li>填写申请表理,提交申请,等待老师审核。</li> <li>在'评奖评优申请结果'中跟踪流程进度。</li> <li>学生在个人画像中查看自己获奖情况。</li> </ol> |     |
|         | <ul> <li>□ 8.1使用用户与权限</li> <li>□ 8.2菜单如何使用</li> </ul>                                                                   | 注意:                                                                                                    |     |
|         | □ 8.3家庭情况调查表<br>□ 8.4困难生基础设置<br>□ 8.5困难生由速(学生)                                                                          | 1、所有申请页面,只有学生登录,在服务大厅才可见并申请。老师不可以代替学生申请。                                                                                                    |     |
|         | □ 8.6困避生审核<br>□ 8.6困避生审核<br>□ 8.7困难生管理                                                                                  | ♥ 您当前的位置: 额务大厅 > 行实评句、> 个人来曾申请                                                                                                    |     |
|         | ▼ □ 8.8资助项目设置 □ 8.8.1基本设置                                                                                               | 个人朱熹中请                                                                                                    |     |
|         | <ul> <li>□ 8.8.2人数设置</li> <li>□ 8.8.3条件设置</li> </ul>                                                                    | ② 2018-2019学年 学期秋冬                                                                                                    | Ţ   |
| CLOCE.  |                                                                                                    |                                                                                                    |     |

根据操作指南进行申请。

1. 荣誉申请

学生在服务大厅界面,先点击评奖评优按钮,选择对应的申请标兵荣誉称号申请后,显示申请界面:

| ♀ 您当前的位置: 服务大厅 > 个人荣誉申请 |                 |          |
|-------------------------|-----------------|----------|
| 学号                      | 姓名:             | 性别:      |
| 年级: 2018                | 学院/学园: 求是学院丹青学园 | 专业:      |
| 班级                      | 手机号码            |          |
| 奖项名称: 创新创业标兵            | 子项名称: 暫无        |          |
| 奖项类别: 个人荣誉              | 评定周期: 2018-2019 |          |
| 申请理由: 调输入               |                 |          |
|                         |                 | <i>h</i> |
| 上传附件: 6点击上传             |                 |          |
|                         |                 |          |
|                         | 提交申请            |          |
|                         |                 |          |

请注意:一旦提交申请后无法撤回或修改,请大家慎重提交!

## 2. 奖项申请

奖项申请的操作流程基本与荣誉申请一致。申请奖项首先需要获得荣誉。